# ツジ電子株式会社

#### 〒300-0013 茨城県土浦市神立町3739

TEL 029-832-3031 FAX 029-832-2662

| 名称   | Digital Gate Delay Generator Module |     |     | 営業受付番号 |     | U3263    |     |    |     |
|------|-------------------------------------|-----|-----|--------|-----|----------|-----|----|-----|
| 納入先  | KEK                                 | 加速器 |     |        | ご担当 | <b>á</b> |     | -  | 古川様 |
| 納入日  |                                     |     | 数量  | 3台     | 作成  | 梶原       |     | 承認 |     |
| 納入場所 | KEK                                 | 加速器 | 支給品 | 有無     | 日付  | 2005.03. | 15  | 日付 |     |
|      |                                     | 来   | 歴   | 欄      | 1   |          |     |    |     |
| 日付   |                                     |     |     |        |     | ł        | 且当者 | 者  | 承認者 |
|      |                                     |     |     |        |     |          |     |    |     |
|      |                                     |     |     |        |     |          |     |    |     |
|      |                                     |     |     |        |     |          |     |    |     |

## 1. 一般仕様書

| 1-1. 通 | 窗用    | 「Digital Gate Delay Generator Module」の製作について適用する。 |
|--------|-------|---------------------------------------------------|
| 1-2. i | 窗用規格等 | 特に無し                                              |

1-3. 適用範囲

| 1) 製品名称及び数量 | [Digital Gate Delay Generator Module] | 3台 |
|-------------|---------------------------------------|----|
|             |                                       |    |

- パネル表示製品名 「 2CH Digital Delay 」
- 2)範囲 設計、製作、試験
- 1-4. 設計条件
  - 1)仕様場所
- 1-5. 支給品

| 1)製品名、数量 | 無し |
|----------|----|
|----------|----|

- 1-6. 立会検査の有無 無し
- 1-7. 提出書類とその時期 回路図、検査成績書
- 1-8. 検収条件

納入期日に納入機器が完納されかつ提出すべき書類が全て提出されましたら速やかに御検査

- の上研修願います。
- 1-9. 保証

検収後1年間を保証期間とします。

この間に、製造者の實に帰すべき不良による故障について保証いたします。

1-10. その他

ご指定場所にお届けし納入します。

### 2. 製品仕様

#### 2-1. 概要

NIM/TTLレベルのスタート信号から、ゲートパルス遅延時間を発生させた後、

パルス幅時間を NIM/TTLレベルで発生させる、2CHNのNIMモジュールです。

ゲートパルス遅延時間及びパルス幅時間は、フロントパネルとEthernetにより設定ができます。

チャンネル数:全2CH CHA、CHB

2. 寸法、形状

NIM 1幅ケース

3. 仕様

(1)電源 ① NIM電源 ±6V

ACアダプタ +12V電源駆動

背面パネルロよりDC12Vを供給するとNIM電源がOFFとなります。

(2)入・出力信号

①スタート信号 Start

NIMレベル信号あるいはTTLレベル信号 各1CH LEMOコネクタ

NIMレベル信号あるいはTTLレベル信号のどちらかのコネクタに信号が入力される

ものとします。

②出力停止信号 Veto

NIMレベル信号 1CH LEMOコネクタ

Veto信号がActiveの時、その期間出力は停止されます。

③出力信号 Output

出力ゲートパルス信号です。

TTLレベル 1CH LEMOコネクタ

NIMレベル 2CH LEMOコネクタ

(3)チャンネル数 2CH (CHA、CHB)

(4)ゲートパルス遅延時間

スタート信号からの遅延時間です。

|             |                                           | . 0                                |
|-------------|-------------------------------------------|------------------------------------|
| ①最小遅延時間     | 0 μs                                      | - 0.7 MS                           |
|             | 最小遅延時間 0μsの次の設定数値は 1μs                    |                                    |
| ②最小遅延ステップ時間 | $1 \ \mu s \sim 1.6777 \ s : 0.1 \ \mu s$ | 10MHzCLK                           |
|             | 1.677701 s $\sim$ 15.999999 s : 1 $\mu$ s | 1MHzCLK                            |
| ③遅延時間       | 最小遅延ステップ時間 × N(整数値)                       |                                    |
| ④最大遅延時間     | 15s 999ms 999 µ s                         |                                    |
| ⑤遅延時間絶対精度   | ゲートパルス設定カウンタCLK ±25 ppm                   |                                    |
|             | 設定時間 1s に対して ± 25 μs                      |                                    |
| ⑥遅延時間相対精度   | スタート信号とのジッタ 設定時間 1 μs ~                   | 1.6777 s ±0.1 μs                   |
|             | 設定時間 1.677701 。                           | $s \sim 15.999999 s \pm 1 \ \mu s$ |

(5)パルス幅時間

スタート信号からの遅延時間後の生成パルス幅時間です。

| ①最小パルス幅時間     | 最小パルス幅時間 0.1μs                            |                                     |
|---------------|-------------------------------------------|-------------------------------------|
| ②最小パルス幅ステップ時間 | 0.1 μs ~ 1.6777 s : 0.1 μs                | 10MHzCLK                            |
|               | 1.677701 s $\sim$ 15.999999 s : 1 $\mu$ s | 1MHzCLK                             |
| ③パルス幅時間       | 最小遅延ステップ時間 × N(整数値)                       |                                     |
| ④最大パルス幅時間     | 15s 999ms 999μs                           |                                     |
| ⑤パルス幅時間絶対精度   | ゲートパルス設定カウンタCLK ±25 ppm                   |                                     |
|               | 設定時間 1s に対して ± 25 µs                      |                                     |
| ⑥パルス幅時間相対精度   | スタート信号とのジッタ 設定時間 1 μs ~ 1.                | 6777 s ±0.1 μs                      |
|               | 設定時間 1.677701 s                           | $\sim$ 15.9999999 s $\pm$ 1 $\mu$ s |

 (注) ゲートパルス遅延時間およびパルス幅時間は、フロントパネルの UP/DOWN スイッチ、および Ethernet通信コマンドよって 設定が可能です。
 ここで、フロントパネルの最小表示単位は µs であるため、UP/DOWN スイッチによってコントロールした場合には μs以下の数値は 0 となります。

Ethernetで設定する場合、ゲートパルス遅延時間およびパルス幅時間は 1.6777s までは 時間計測のCLK を 10MHz で行なっている為、0.1 µ s単位での設定を有効にしています。 ただし、出力波形についてはジッタを考慮する必要があります。

(6)リトリガ信号

| First Mode: | スタート信号に同期して出力されたパルスは、出力期間中に次のスタートパルスが入力       |
|-------------|-----------------------------------------------|
|             | されても、最初のパルス出力が完了するまで無視されます。                   |
| Last Mode:  | スタート信号に同期して出力されたパルスは、出力期間中に次のスタートパルスが入力       |
|             | された場合、最初のパルス出力は無視され、最新のスタート信号が有効となりパルス出力されます。 |

#### (7)表示

フロントパネルにゲートパルス遅延時間とパルス幅時間を表示します。

| 3段 上段 2桁   | i 15 : | S  |  |  |
|------------|--------|----|--|--|
| 中段 3桁      | i 999  | ms |  |  |
| 下段 3桁      | i 999  | μs |  |  |
| 表示は切換SWによる |        |    |  |  |

#### (8)時間設定

フロントパネルよりゲートパルス遅延時間とパルス幅時間の設定ができます。

| 3段 上段      | ŧ 2        | 桁 | 15  | S  |
|------------|------------|---|-----|----|
| 中創         | <b>}</b> 3 | 桁 | 999 | ms |
| 下員         | ¥ 3        | 桁 | 999 | μs |
| 設定は切換SWによる |            |   |     |    |

(9) Ethernet  $4 \vee 9 - 7 = -3$ 

①Ethernet通信により 各チャンネルの設定を制御することができます。

ただしあらかじめ各EthernetポートにはIPアドレスを設定しておく必要があります。

②ゲートパルス遅延時間の設定

|                   | 送信コマンド         | 返信コマンド         |                |
|-------------------|----------------|----------------|----------------|
| CHAゲートパルス遅延時間     | apd 9999999    | APD 9999999    | 9秒999ms999 µ s |
| CHBゲートパルス遅延時間     | bpd 9999999    | BPD 9999999    | 9秒999ms999 µ s |
| ・設定時間の最大値は1599    | 99999.9(単位μs)て | ごす。設定例 apd l   | 000000         |
| ・設定時間は 0.1 µ sステッ | プで設定が可能です。     | 設定例 apd 10200. | 4              |

③パルス幅時間

送信コマンド 返信コマンド CHAパルス幅時間 apw 9999999 APW 9999999 9秒999ms999µs CHBパルス幅時間 BPW 9999999 bpw 9999999 9秒999ms999µs ・設定時間の最大値は1000000 *IS 999 999* ・設定時間は 0.1μsステップで設定が可能です。 設定例 apd 10200.4 10ms200.4μs ④パルス設定時間のリード(一括リード) 送信コマンド 返信コマンド

ral

RAL + CHAゲートパルス遅延時間

CHAパルス幅時間

CHBゲートパルス遅延時間

## ⑤リトリガ機能

|     |                                    | 送信コマンド                             | 返信コマンド                             |
|-----|------------------------------------|------------------------------------|------------------------------------|
|     | CHAリトリガ First Mode                 | apf                                | APF                                |
|     | CHAリトリガ Last Mode                  | apl                                | APL                                |
|     | CHBリトリガ First Mode                 | bpf                                | BPF                                |
|     | CHBリトリガ Last Mode                  | bpl                                | BPL                                |
| ⑥出; | 力停止機能                              |                                    |                                    |
|     |                                    |                                    |                                    |
|     |                                    | 送信コマンド                             | 返信コマンド                             |
|     | CHA出力停止                            | 送信コマンド<br>adi                      | 返信コマンド<br>ADI                      |
|     | CHA出力停止<br>出力動作                    | 送信コマンド<br>adi<br>aen               | 返信コマンド<br>ADI<br>AEN               |
|     | CHA出力停止<br>出力動作<br>CHB出力停止         | 送信コマンド<br>adi<br>aen<br>bdi        | 返信コマンド<br>ADI<br>AEN<br>BDI        |
|     | CHA出力停止<br>出力動作<br>CHB出力停止<br>出力動作 | 送信コマンド<br>adi<br>aen<br>bdi<br>ben | 返信コマンド<br>ADI<br>AEN<br>BDI<br>BEN |

(10)電源投入時の動作

電源投入時には電源OFF時の設定値を記憶し、再スタートを行ないます。 ただしバックアップデータの破壊などによって、適正な初期データが得られない場合には、s単位切換スイッチ を押しながら電源をONにすると A,Bチャンネルのゲートパルス遅延時間およびパルス幅時間は 10μs に設定されます。

以上

#### Digital gate Delay Generator Module 説明書

#### 1. 設定時間

|          | Delay |      | Width |    |
|----------|-------|------|-------|----|
|          | μs    |      | μs    |    |
| 手動設定     | 0     | 有効   |       |    |
|          | 1     | 有効   | 1     | 有効 |
|          | 2     | 有効   | 2     | 有効 |
|          | 3     | 有効   | 3     | 有効 |
|          | 4     | 有効   | 4     | 有効 |
|          |       |      |       |    |
| Ethernet | 0.0   | 0に設定 |       |    |
|          | 0.1   | 0に設定 | 0.1   | 有効 |
|          | 0.2   | 0に設定 | 0.2   | 有効 |
|          | 0.3   | 0に設定 | 0.3   | 有効 |
|          | 0.4   | 0に設定 | 0.4   | 有効 |
|          | 0.5   | 0に設定 | 0.5   | 有効 |
|          | 0.6   | 0に設定 | 0.6   | 有効 |
|          | 0.7   | 0に設定 | 0.7   | 有効 |
|          | 0.8   | 0に設定 | 0.8   | 有効 |
|          | 0.9   | 0に設定 | 0.9   | 有効 |
|          | 1.0   | 有効   | 1.0   | 有効 |
|          | 1.1   | 有効   | 1.1   | 有効 |
|          | 1.2   | 有効   | 1.2   | 有効 |

### 2. 手動設定時間の切換

s、ms、µs 各単位の 位を変更し。UP/DOWNスイッチで変更ができます。

#### 3. 初期値の再設定

バックアップデータの破壊などによって、適正な初期データが得られない場合には、s単位切換スイッチ を押しながら電源をONにすると A,Bチャンネルのゲートパルス遅延時間およびパルス幅時間は 10μs に設定されます。 あるいは基板内部のDIP/SW 1桁を ON にすると、同様の設定が可能です。 (DIP/SW 2桁の ON/OFF は配線されてありません。)

4. First Mode と Last Mode について

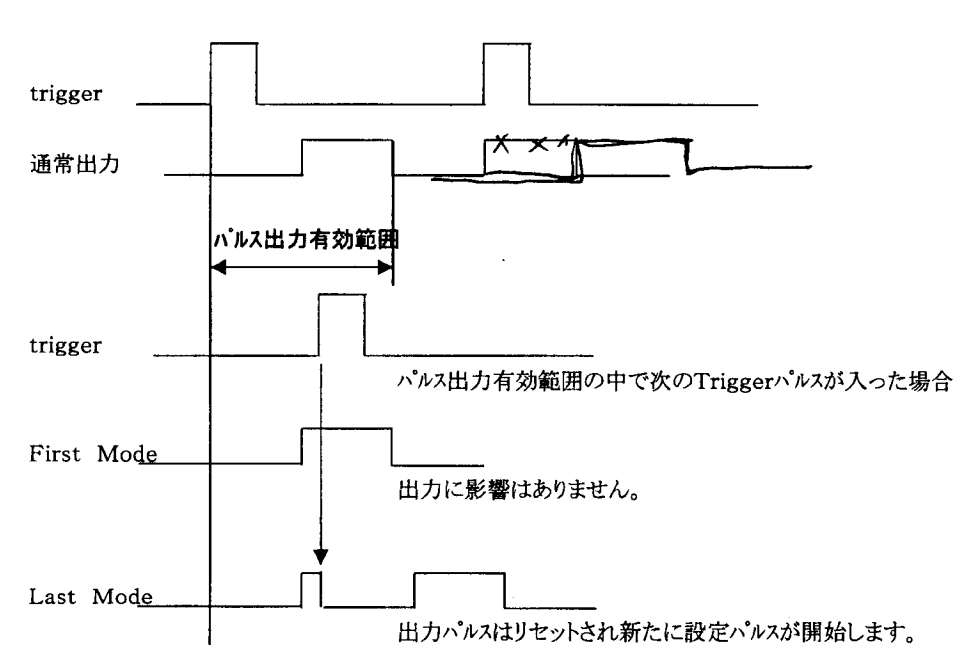

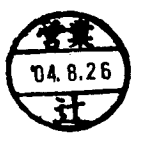

# XPort設定環境の構築手順

改訂6 2004.08.25

1. 概 要

1

)

XPortは所定のハードウェア接続がなされて電源が入れば、EthernetとRS232C のインターフェースとして機能するネットワーク部品であるが、その設定にはいくつかの方法がある。 開発キットに付属しているソフト[Installer]を使うのが便利であるが、インストゥール等の手順を必要とする ので、パソコンに付属の機能で設定する場合は、一読した後で 4.2)から始めても良い。 [Installer]はローカルネット内の不明のIPアドレスを持ったXPortを探しだしてくれ、全ての必要な設定を 行うことができる。

[Installer]を日本のパソコンにインストゥールするに当たっての手順は付属ディスクのみではできない。 本フォルダ内には付属のディスク内の全てのファイルに加えてネットから収集した[dotnetfx.exe] と[Installer.zip]が含まれている。本フォルダを自分のパソコンにコピーして以下の手順を踏めば インストゥールは完了する。

- 2. [Installer]のインストゥール手順
  - 1) 本フォルダ"XPort"を自分のパソコンに丸ごとコピーする。
  - 2) [dotnetfx.exe] (Microsoftからダウンロードも可)を立ち上げてパソコンの環境を整える。
  - Installer.zip(Lantronixのサイトからダウンロード可)をダブルクリックするとフォルダが開くの で、そのフォルダ内の[Installer.msi]をダブルクリックしインストゥールを開始する。 指示に従って適宜マウスにより選択する。
    - 注)あらかじめ解凍ソフトがインストゥールされていないとこの作業ができない。 "窓の社"などからフリーソフト(例:"Lhaplus"など)をダウンロードして使う。
  - 4) インストゥールが終了したら電源を再立ち上げし、 スタート→プログラム→Lantronix→XPort Installer→Installerでプログラムがスタートする。
  - 3. XPort Installer(ソフト)の使用方法概略
    - XPortの検出 Search7イコン(虫眼鏡)をクリックするとネットにつながっているXPortを数だけ検出し表示 してくれる。
    - 2) 表示されたXPortをマウスでポイントしクリックするとIPアドレスやMACアドレス等が表示される。
  - 3) IP7ドレスを変更する場合はAssign IPのアイコンをクリックし、現れた変更ウィンドウで行える。
     4) XPortへの接続を確認するにはPingコマンドを使う。Pingのアイコンをクリックすると

Pingのウィント、ウが現れ、Ping\*、タンにより指定IPヘコマント、が発行され結果が表示される。 5) Telnet7イコンによりTeraTermと同様のソケット通信ができる。

ポート番号9999にしてOKを押し、画面が立ち上がってから5秒以内にリターンを押せば Telnetによる設定モードになる。

設定モードはTeraTermでもできるが、この場合も設定モードにするにはポート番号9999 を選ぶ。

設定モードにしなければ(5秒以内にリターンキーを押さなければ)接続は自動切断する。 6) WebアイコンによりWebブラウザ(Explorer)による設定もできる。

- たくさんの設定項目があるが、IPアドレスとRS232Cボーレートなどわかっているもの のみの設定にしておく方が無難である。
- 4. 各種設定の詳細
  - XPortの設定を

RS232C通信 HARDWARE制御(RTS/CTS) 9600BAUD 8BIT NO PARITY 1 STOP BIT Telnet (TCP/IP) ソケットサーバー

IP address 192.168.1.56

port address 10001(default) 推奨:10000~10999 Packing Algorithm CR+LF直後 または 最終文字受信12ms後の強制出力。 とするための手順を以下に示す。

CP1,CP2,CP3の設定

これらは7ロー制御でCTS, DCD, RTSとして使われそれぞれXPortのP6, P7, P8に出ている これらはデフォルトでは汎用入力ピンになっているので スタート→プログラム→Lantronix→XPort Installer→InstallerでXPort installerを 立ち上げ、3 1), 2)により右画面に表示されたOEM Configurable Pinsの 設定でPin1をCTSにPin2をDCDにPin3をRTSに変更し、画面上部のUpdateアイコンを クリックしてデータを書き込む。

ハードウェアフロー制御をしない場合はこの作業は必要ない。

1) 設定モードによる設定

3. 5)により設定モードにすると(設定モードのポート番号は9999固定になっている)

•••••

)

)

Change Setup:

- 0 Server configuration
- 1 Channel 1 configuration
- 3 E-mail settins
- 5 Expert settings
- 6 Scurity
- 7 Factory defaults
  - 8 Exit without save
  - 9 Save and exit Your choise ?

と出たら0を選び

IP Address : (192) 192.(168) 168.(001) 1.(057) 50 Set Gateway IP Address (N) N Netmask: Number of Bits for Host Part (O=default) (8) Change telnet config password (N) N

などとIPアドレスを設定する。再び、

## Change Setup:

0 Server configuration

- 1 Channel 1 configuration
- 3 E-mail settins
- 5 Expert settings
- 6 Scurity
- 7 Factory defaults

9 Save and exit

- 8 Exit without save
  - Your choise ?

と出るので1を選び

| Baudrate | (9600) ? | • | • | • | と出たら変更があればその数値をいれリターン | 19200 |
|----------|----------|---|---|---|-----------------------|-------|
| I/F Mode | (4C) ?   | • | • | • | と出たら変更がなければそのままリターン   |       |

(この意味はRS232C 8N 1stopビット) Flow (00) ? no flow なら00. RTS/CTS hardwareなら02としてリターン Port No (10001) ? ・・・telnetのポートアドレスを入れてリターン (デフォルトは10001、推奨:10000~10999) ConnectMode (CO) ? ・・・そのままリターン Remote IP Address : (000).(000).(000).(000)・・・そのままリターン (続けて) Remote Port (0) ? ・・・そのままリターン DisConnMode (00) ? ・・・そのままリターン FlushMode (00) ? ・・・CR+LF(ODOA)直後に送信するために"80"とセット Pack Cntrl (00) ? ・・・CR+LF(ODOA)直後に送信するために"20"とセット (テスト時は"23"とし強制出力時間を5秒で確認済) DisConnTime (00:00) ? ・・・無通信自動切断時間mm:ss設定。デフォルトは00:00で5999秒 SendChar 1 (00) ? ・・・送信パケット終了第1文字なので "OD"とする SendChar 2 (00) ? ・・・送信パケット終了第2文字なので "OA"とする 再び下のメニューにより 9 を選んで書込終了する。 Change Setup: 0 Server configuration 1 Channel 1 configuration 3 E-mail settings 5 Expert settings 6 Security 7 Factory defaults 8 Exit without save 9 Save and exit Your choice ? ③2) telnetによる設定は、Windowsのスタート→ファイル名を指定して実行→ telnet 192.168.1.56 9999 リターン

and the first state of the state of the state of the

- とし、画面が立ち上がったら3秒以内にリターンキーを押せば上記 1)と同様に可能である。
- IP7ドレスが不明の時には 1)の方法が使えない。 このときはMAC7ドレス(ハードウェアアドレス)を使って以下のように行う。 以下MAC7ドレスが[00-20-4a-80-e4-c6]であるものと仮定する。 設定するIP7ドレスを 192.168.1.60とする。

Windowsを立ち上げてDOS7°ロン7°ト画面にする。注1)
arp(address resolution protocol)コマンドにより
C:¥Windows>arp -s 192.168.1.60 00-20-4a-80-e4-c6
を実行する。次に
C:¥Windows>telnet 192.168.1.60 1
を実行するが、すぐに接続エラーが出る。立ち上がっているtelnet画面を閉じてもう一度
C:¥Windows>telnet 192.168.1.60 9999
を実行すると、telnet画面が立ち上がり
MAC address 00204A80F1B6 ←機種により違いがあります。
Software version 01.5 (031003) XPTE ←機種により違いがあります。

Press Enter to go into Setup Mode

3) XPortのIP7ドレスが不明の時の設定方法

と出るので、5秒以内にリターンキーを押す。 5秒以内に押さないと回線は自動切断される。このときはもう一度行う。 以降は 1)項の手順と同様になる。

and the second second seco

注1) Windows 95の場合は以下の手順を踏むこと。

ARPテーブルに少なくとも1つのENTRYが無ければならないので、これを確認するために C:¥Windows> arp -a

を実行する。

No ARP Entries Found

と出たら、分かっているネット内のIPアドレスに

C:\Windows> ping xxx.xxx.xxx.xxx

を実行して ARPテーブルにEntryを加えてから次の手順に進む。

4) Webページによる設定

)

3. 6)によりWebページによる設定ができる。 (または、Explorerにより"http://192.168.1.56/"をアクセス)

| 注) XPortのファームウェアバージョンによりExplorerでうまく設定できない場合は、<br>①最新のJava appletを入手しパソコンにインストゥールしてから行う。<br>②XPortのファームウェアのバージョンアップを行ってみる。<br>などを試してみると良い。                                                                                                    |
|----------------------------------------------------------------------------------------------------|
| ①Java appletの入手方法は<br>http://java.sun.com/j2se/1.4.2/download.html に7クセスし<br>Download J2SE JRE からタ ウンロードする(2004.06.25現在)<br>Windows用のファイルを選択し(off Line用を選択)<br>ダウンロード後、ファイルを実行すると最新Java appletがインストゥールされる・・・とのこと。                                                                                                    |
| <ul> <li>②XPortのファームウェアハ・ージョンアップ方法 <ol> <li>3.2) XPort Installerでファームウェアのハ・ージ・ョンを確認する。</li> <li>http://www.lantronix.com/support/download/index.html</li> <li>で最新のファームウェア(例: XPTE160.RQM、GENW330.COB)のハ・ージョンを確認。</li> <li>ハ・・ジョンアップ の必要があれば、ゲウンロート・する。</li> <li>3.3.x) XPort Installer画面でUpgradeオ・タンを押し、</li> <li>Create a custom installation・・・を選択、</li> <li>ケンロート、したROMフィルを入力、</li> <li>COBフィルについての指示には</li> <li>Do not copy ・・・・を選択し</li> <li>NEXT.NEXT (2 画面先へ)</li> <li>OKやCLOSEを押してUpgradeの終了</li> </ol></li></ul> |
| もし、何らかの原因でXPortがLANから動かなくなったらシリアルポートによる復旧ができる。<br>シリアルポートを接続し Action → Advanced → Recover Firmware<br>により復旧画面をスタートする。COMポート、デパイス名XPortを選び、<br>復旧用ファイル(上記XPTE160.ROM)を指定し、OKにより復旧を開始する。<br>電源リヒットが指示されたらXPortの電源をoff→onすると復旧は継続する。                                                                                                    |

Menu

| Unit Configuration | 設定内容の確認画面               |
|--------------------|-------------------------|
| Server Properties  | IPアドレス等のサーバデータの設定or変更画面 |
| Port Properties    | RS232C設定などの設定or変更画面     |
| Factory Settings1  | 出荷時設定にもどすボタン            |
| Update Settings    | 変更内容の書き込み開始ボタン          |

Unit Configuration画面の説明

ここではデータは変更できない。 内容の確認のみである。

Server Properties

IPアドレス等の設定変更を行う

設定を記憶するにはUpdate Settingsのボタンを押す必要がある(設定の最後で可)

Port Settingsl RS232Cの設定などを行う 9600、8、None、1

```
flow controlはCTS/RTS(Hardware)とする。

CR+LF後にPacking してパケットを送出するための設定は

Packing Algorithm :Eneble

Idle Time :Force Transmit 12ms

Send Immediate Afer Sendchars :Enable

Send Character 01 :Od

Send Character 02 :Oa

とする。

全ての設定が完了したらUpdate Settingsのボタンを押してコニットに書き込む。
```

5) UDP/IPサーバとしての設定

and the second second second second second second second second second second second second second second second

UDPプロトコルは、TCPと違って通信の始めに接続を確立する必要が無いので、軽快な通信が できる。このため、ローカルなネット内では有用なプロトコルである。XPortも設定によりUDPプロトコル が使える。UDPプロトコルを使うと、XPort側からいつでも自由に発信できる。

) プロトコル比較

|          | TCPプロトコル(サーバ) | UDP7° อหวพ |
|----------|---------------|------------|
| 通信前接続    | 必要            | 不要         |
| 通信       | 接続後           | 随時         |
| 受信確認     | 有り            | 無し         |
| 自IPアドレス  | 要             | 要          |
| 自Port番号  | 要             | 要          |
| 相手IP7ドレス | 不要            | 要          |
| 相手Port番号 | 不要            | 要          |
| 通信開始     | 相手方から         | 不問         |
| 信頼性      | 高             | 低          |

設定手順:

UDPプロトコル(サーバー)としての設定

自 IP address192.168.1.60自 port address10003推奨:10000~10999相手 IP address192.168.1.21相手 port address1003その他の設定はTCPプロトコルと同じとする。

Windowsのスタート→ファイル名を指定して実行→ telnet 192.168.1.60 9999 リターン とし、画面が立ち上がったら3秒以内にリターンキーを押すと、

• • • • •

)

Change Setup:

- 0 Server configuration
- 1 Channel 1 configuration
- 3 E-mail settins
- 5 Expert settings
- 6 Scurity
- 7 Factory defaults

1.1

8 Exit without save Your choise ? 9 Save and exit と出るので1を選び(以下、下線部がUDP設定のために必要になった部分) ・・・と出たら変更があればその数値をいれリターン Baudrate (9600) ? ・・・と出たら変更がなければそのままリターン I/F Mode (4C) ? (この意味はRS232C 8N 1stopビット) Flow (00) ? no flow なら00. RTS/CTS hardwareなら02としてリターン ・・telnetのポートアドレスを入れてリターン Port No (10003) ? (デフォルトは10001、推奨:10000~10999) ・・・UDPプロトコルにするために "CC"とセット ConnectMode (CO) ? ・・・01とセット Datagram type (00)? ・・・(000)192.(000)168.(000)1.(000)21とセット Remote IP Address : Remote Port (0) ? ・・1003とセット DisConnMode (00) ? ・・・そのままリターン ・・CR+LF(0D0A) 直後に送信するために"80"とセット FlushMode (00) ? ・・・CR+LF(ODOA)直後に送信するために"20"とセット Pack Cntrl (00) ? (テスト時は"23"とし強制出力時間を5秒で確認済) ・・・無通信自動切断時間mm:ss設定。デフォルトは00:00で5999秒 DisConnTime (00:00) ? ・・・送信パケット終了第1文字なので "OD"とする SendChar 1 (00) ? ・・・送信パケット終了第2文字なので "OA"とする SendChar 2 (00) ? 再び下のメニューにより 9 を選んで書込終了する。 Change Setup: O Server configuration 1 Channel 1 configuration 3 E-mail settings

and the second second second second second second second second second second second second second second second

- 5 Expert settings
- 6 Security

)

)

- 7 Factory defaults
- 8 Exit without save
- 9 Save and exit Your choice ?

UDP/IPプロトコルのテストプログラムが作ってある。 サーバーの ¥KAIHATU¥パソコン用制御ソフト¥LAN\_UDP¥UDP\_TST1¥ 内の setup.exeを起動すると各自のパソコン内にインストゥールできる。

XPort側の設定にはパソコン側のIP7ドレスとポート番号が必要である。 スタート→ファイル名を指定して実行→winipcfg.exeなどで自パソコンのIP7ドレスを調べて設定しておく。 パソコン側のポート番号は"1003"としているので、これをXPortに設定する。 Partner?をクリックして相手方(XPort)のIP7ドレスとポート番号を設定し、 Send Dataに送信文字を入力し、SendをクリックするとCR+LFが付加されて送信される。 受信文字はReceive dataに表示される。

## パルス間隔測定ユニット 試験成績表

|        |            |               |                | JOB NO                                | I                 | 2                  | 3                 |                                        |
|--------|------------|---------------|----------------|---------------------------------------|-------------------|--------------------|-------------------|----------------------------------------|
|        |            |               |                | シリアルNO                                | 1                 |                    |                   | 単位                                     |
| IPアドレス | +          |               |                | IP ADDRESS                            | 172 19 68 136     | 172 19 68 137      | 172 19 68 138     |                                        |
|        |            |               |                | MAC ADDRESS                           | 00-20-4A-90-CE-RE | 00-20-44-90-07-626 | 00-20-44-90-D0-05 |                                        |
|        | +          |               |                | MAC ADDRESS                           | 00-20-4A-60-CE-B3 | 00-20-4A-60-D7-030 | 00-20-4A-80-D0-0E |                                        |
|        |            |               |                |                                       |                   |                    |                   |                                        |
| 電源電圧   | NIM電源      |               | 入力 +6V         |                                       | 6.01              | 6.01               | 6.01              | v                                      |
|        |            |               | 入力 -6V         |                                       | -6.02             | -6.02              | -6.02             | v                                      |
|        |            |               | 回路電圧 +5V       | $5 \pm 0.2$                           | 5.13              | 5.12               | 5.13              | v                                      |
|        |            |               | 回敗君庄 -5V       | -5+0.2                                | -5.21             | -5.20              | -5.21             | v                                      |
|        | A CONTRACT | P In Ider 007 |                | 0 - 0.2                               | 0.21              | 5,20               | 5.21              | •                                      |
|        | ACTYT      | ダ便用           |                |                                       |                   |                    |                   |                                        |
|        |            |               | 回路電圧 +5V       | 5±0.2                                 |                   |                    |                   | <u>v</u>                               |
|        |            |               | 回路電圧 -5V       | $-5 \pm 0.2$                          |                   |                    |                   | v                                      |
| 消費電流確認 | 認          |               |                |                                       |                   |                    |                   |                                        |
|        | NIM電源      |               | 入力 +6V         |                                       | 610               | 610                | 600               | mA                                     |
|        |            |               | እ <u>ታ</u> -6V |                                       | 200               | 200                | 200               | mA                                     |
|        | +          |               |                |                                       |                   |                    |                   |                                        |
|        | +          |               |                |                                       |                   |                    |                   | · · · · · · · · · · · · · · · · · · ·  |
|        |            |               |                | 10                                    |                   |                    |                   |                                        |
| ACH    | 于则         | A-CH          | delay          | 10                                    | 11                | 11                 | 11                | μs                                     |
|        |            |               | width          | 10                                    | 10                | 10                 | 10                | μs                                     |
|        |            | モート設定         | F              |                                       | OK                | OK                 | OK                |                                        |
|        |            |               | L              |                                       | ОК                | ОК                 | ОК                |                                        |
|        |            |               | delay          | 0                                     | 0.9               | 0.9                | 0.9               | μs                                     |
|        |            |               | width          | 1                                     | 1.0               | 1.0                | 1.0               | μs                                     |
|        | 1          |               | delay          | 1                                     | 1.9               | 1.9                | 1.9               | μs                                     |
|        | 1          |               | width          | 1                                     | 1.0               | 1.0                | 10                |                                        |
|        |            | +             | delay          | 99999                                 |                   | 08                 | 08                |                                        |
|        | +          |               | width          | 00000                                 |                   |                    |                   |                                        |
|        |            |               | wittin         | 33333                                 | UK                |                    | UK                |                                        |
|        |            |               | delay          | 1000000                               | OK                | OK                 | ОК                |                                        |
|        |            |               | width          | 1000000                               | ОК                | ОК                 | OK                |                                        |
|        |            |               |                |                                       |                   |                    |                   |                                        |
|        | リモート       | A-CH          | apd            | 1.0                                   | 1.9               | 1.9                | 1.9               | μs                                     |
|        |            |               | apw            | 0.5                                   | 0.5               | 0.5                | 0.5               | μs                                     |
|        |            |               | apf            |                                       | ОК                | ОК                 | ОК                | ************************************** |
|        |            | ·····         | anl            |                                       | OK                | OK                 | OK                |                                        |
|        | 1          |               | ap1            |                                       |                   | OK                 |                   |                                        |
|        |            |               | aen            |                                       |                   |                    |                   |                                        |
| · ···· |            |               | adi            |                                       | UK                | UK                 | UK                |                                        |
|        | Input      | NIM           |                | · · · · · · · · · · · · · · · · · · · | ОК                | ОК                 | ОК                |                                        |
|        |            | TTL           |                |                                       | ОК                | OK                 | ОК                |                                        |
|        |            | VETO          |                |                                       | OK                | ОК                 | OK                |                                        |
|        | Output     | NIM           |                |                                       | ОК                | OK                 | OK                |                                        |
|        |            | NIM           |                |                                       | OK                | OK                 | ОК                |                                        |
|        |            | TTL.          |                |                                       | ОК                | ОК                 | ОК                |                                        |
| BCH    | 王動         | B-CH          | delav          | 10                                    | 11                | 11                 | 11                | 11.8                                   |
|        | 1 201      |               | width          | 10                                    | 10                | 10                 | 10                | μ3                                     |
|        |            | v 1*20.00     | Width          | 10                                    | 10                |                    |                   | μs                                     |
|        |            | T⁻ト設定         | Г              |                                       |                   | UK UK              | UK                |                                        |
|        |            |               | L              |                                       | ОК                | ОК                 | ОК                |                                        |
|        | 1          | L             | delay          | 0                                     | 0.5               | 0.5                | 0.5               | μs                                     |
|        |            |               | width          | 1                                     | 1.5               | 1.5                | 1.5               | μs                                     |
|        |            |               | delay          | 1                                     | 1.9               | 1.9                | 1.9               | μs                                     |
|        | 1          |               | width          | 1                                     | 1.0               | 1.0                | 1.0               | μs                                     |
|        |            |               | delav          | 99999                                 | ОК                | ОК                 | ОК                |                                        |
|        | +          |               | width          | 00000                                 | 01                |                    | 01                |                                        |
|        |            |               | d-lou          | 1000000                               |                   |                    |                   |                                        |
|        | +          |               | uelay          | 1000000                               | UK<br>~··         |                    | UK                |                                        |
|        |            | <u> </u>      | width          | 1000000                               | UK                | UK                 |                   |                                        |
|        |            | ļ             |                |                                       |                   |                    |                   |                                        |
|        | リモート       | B-CH          | apd            | 1.0                                   | 1.9               | 1.9                | 1.9               | μs                                     |
|        |            |               | apw            | 0.5                                   | 0.5               | 0.5                | 0.5               | μs                                     |
|        |            |               | apf            |                                       | ОК                | ОК                 | ОК                |                                        |
|        |            |               | apl            |                                       | ОК                | ОК                 | OK                |                                        |
|        | 1          |               | aen            |                                       | ОК                | ОК                 | ОК                |                                        |
|        |            |               | adi            |                                       | <u>Ок</u>         | <u>Ок</u>          | <u>Ок</u>         |                                        |
|        |            | NUM           |                | -                                     |                   |                    |                   |                                        |
|        | input      | INIM          |                |                                       |                   |                    | UK OK             |                                        |
|        |            | IIL           |                |                                       | UK                | UK                 | UK                |                                        |
|        | <u> </u>   | VETO          |                |                                       | ОК                | ОК                 | OK                |                                        |
|        | Output     | NIM           |                |                                       | ОК                | ОК                 | OK                |                                        |
|        |            | NIM           |                |                                       | ОК                | ОК                 | ОК                |                                        |
|        |            | TTL           |                |                                       | ОК                | OK                 | OK                |                                        |
|        | 1          | 1             |                | 5                                     |                   |                    |                   |                                        |
|        |            | 1             | 1              |                                       |                   |                    |                   |                                        |

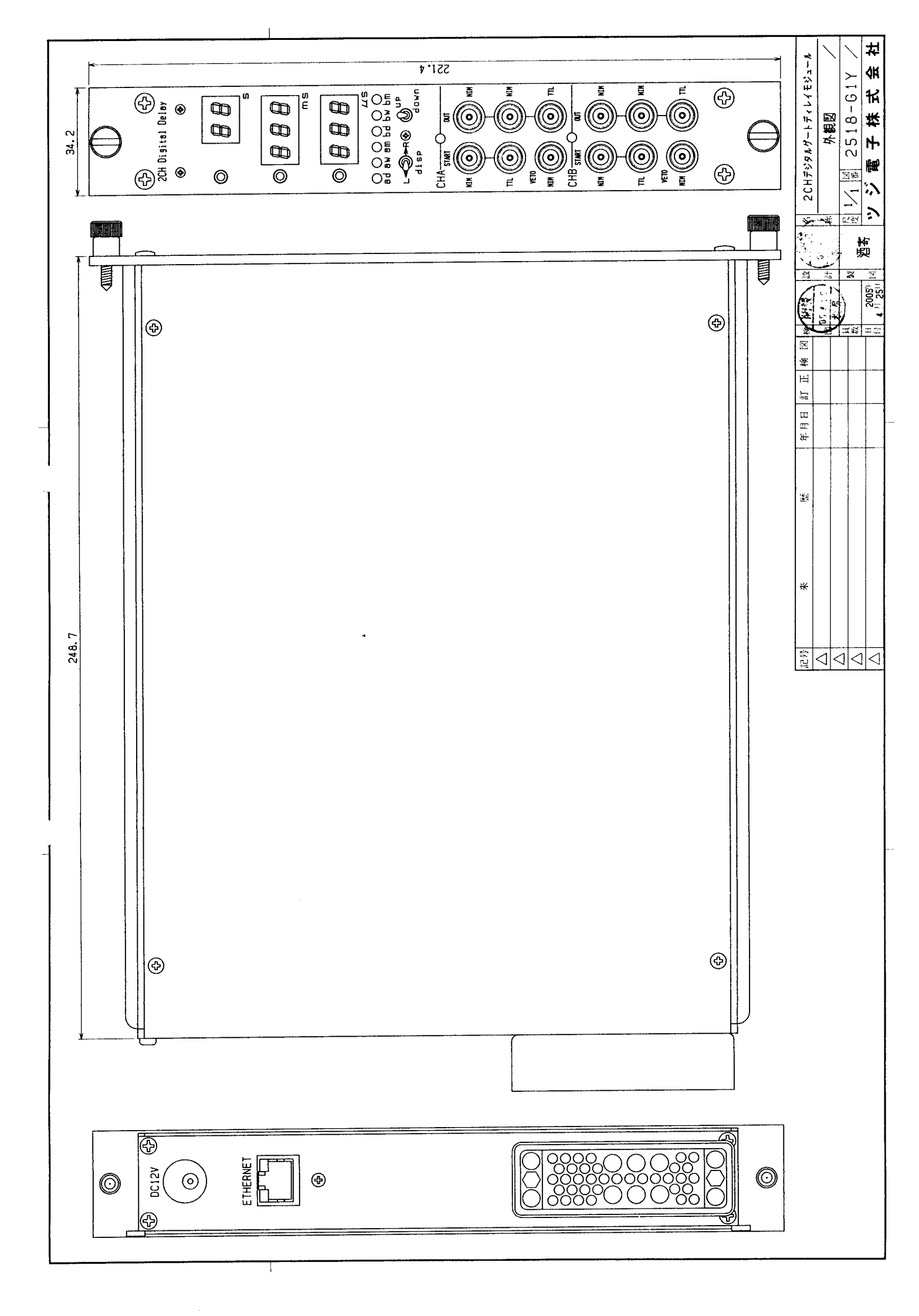

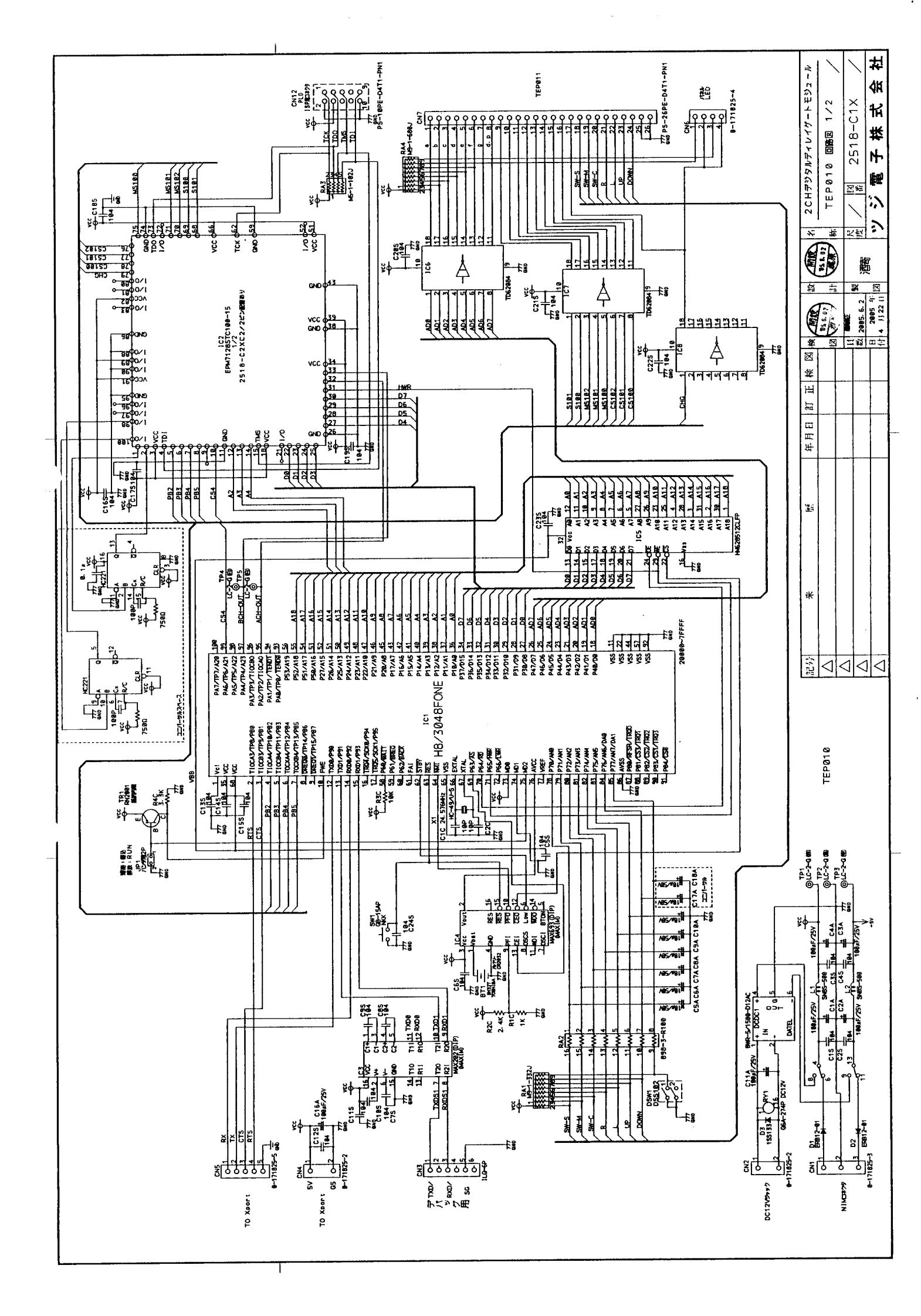

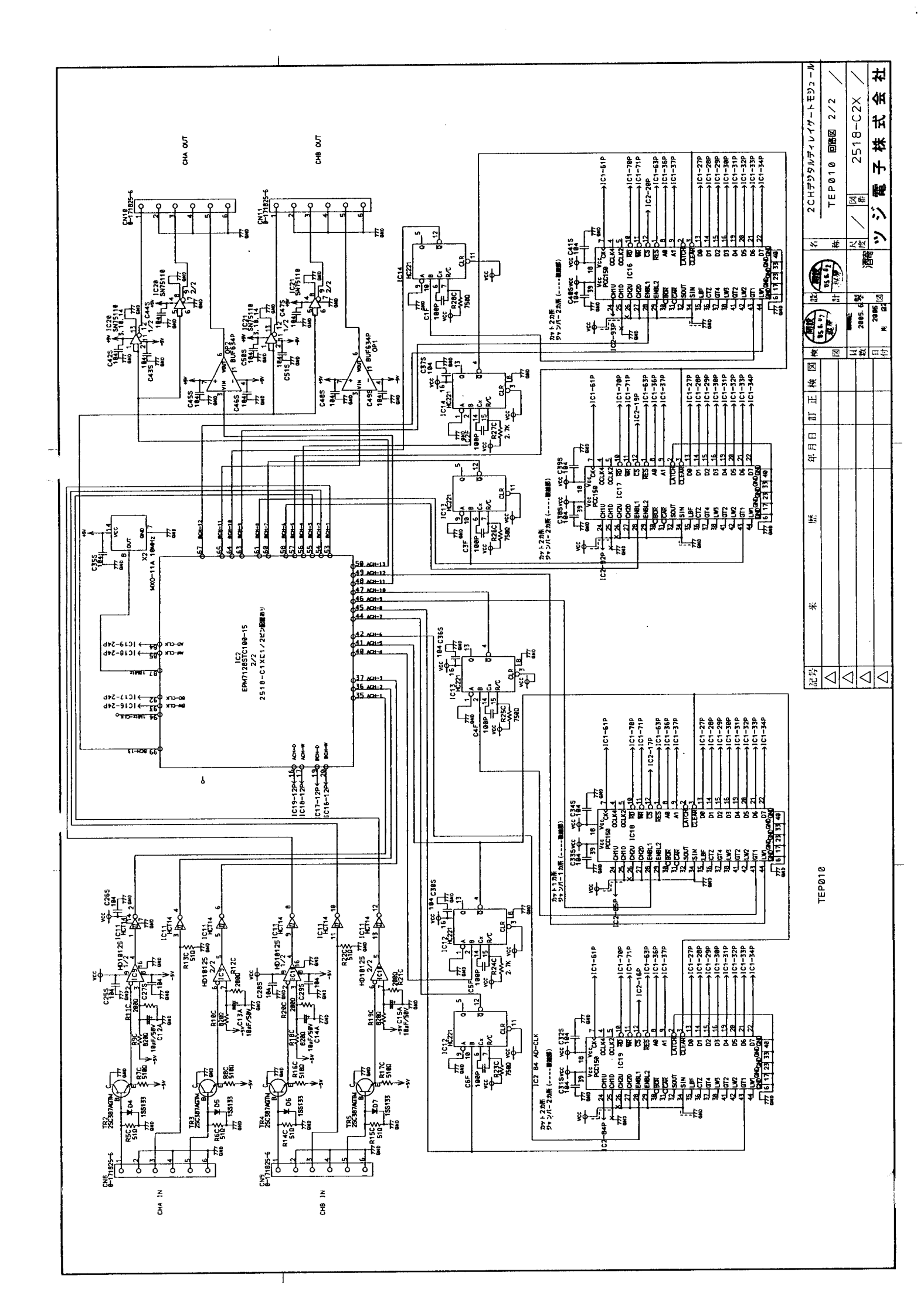

| 件名       | 2CHデジタルゲートラ        | ディレイモジュール          | 設 計            | 作成      | 承認       |
|----------|--------------------|--------------------|----------------|---------|----------|
| 図番       | 初期登録日              | 2005年4月21日         | 田臣             | 流中      | 115 6.02 |
| 2518     | 最終修正               | 2005年6月2日          | 作尽             | <b></b> | AR A     |
| 回路記号     | 部品名                | 形式・仕様              | メーカー           | 数量      | 備考       |
|          | NIMケース             | NIM-1CL            | クリアハ゜ルス        | 1       |          |
|          | フ゜ラク゛モシ゛ュール        | 111-20853-1        | ウィンチェスター       | 1       |          |
|          | フ゜ラク゛シェル           | 111-20851-1        | ウィンチェスター       | 1       |          |
|          | ガイドピン              | 111-20855          | ウィンチェスター       | 2       |          |
|          | <b>ガイド</b> ンケット    | 111-20856-1        | ウィンチェスター       | 2       |          |
|          | ヒ゜ンコンタクト           | 100-7116P          | ウィンチェスター       | 4       |          |
| JC1      | ACシ゛ ャック           | MJ-10<br>(C-00076) | マル信無線機<br>(秋月) | 1       |          |
| LED1, 2  | LED                | GL3KG8(緑)          | シャープ           | 2       |          |
| CON1-12  | LEMOコネクタ           | ERA00250CTL        | LEMO           | 12      |          |
| CON1-12  | アースラク゛             | GCA00255LT         | LEMO           | 12      |          |
| CON1-12  | 絶縁ワッシャー            | GRA00269GG         | LEMO           | 24      |          |
|          | X-port             | 図番2348 実装済み部品      | 社内             | 1       |          |
|          | LED基板              | TEP011             | 社内             | 1       |          |
|          | スへ <sup>°</sup> ーサ | ASB-2008           | 廣杉             | 3       |          |
| LED1-8   | LED                | LA-301VL           | ۵-۵            | 8       |          |
| SW1,2    | <br>切替SW           | ATE1G-2M3-10       | フシ゛ソク          | 2       | モーメンタリ   |
| S₩3-5    | リセットSW             | AP1C-2M            | フシ゛ソク          | 3       |          |
| LED9-14  | LED                | GL3PR8(赤)          | シャーフ゜          | 6       |          |
|          |                    |                    |                |         |          |
|          | パン基板               | TEP010             | 社内             | 1       |          |
| CN2, CN4 | EIコネクタ             | 0-171822-2         | AMP            | 2       |          |
| CN2, CN4 | EIコネクタ             | 0-171825-2         | AMP            | 2       |          |
| CN1      | EIコネクタ             | 0-171822-3         | AMP            | 1       |          |

| 件名                       | 2CHデジタルゲート    | ディレイモジュール                   | 設 計     | 作成 | 承認         |
|--------------------------|---------------|-----------------------------|---------|----|------------|
| 図番                       | 初期登録日         | 2005年4月21日                  | 相同      | 洒安 | 開設         |
| 2518                     | 最終修正          | 2005年6月2日                   | 7/七/八   |    | 958.02     |
| 回路記号                     | 部品名           | 形式・仕様                       | メーカー    | 数量 | 備考         |
| CN1                      | EIコネクタ        | 0-171825-3                  | AMP     | 1  |            |
| CN6                      | EIコネクタ        | 0-171822-4                  | AMP     | 1  |            |
| CN6                      | EIコネクタ        | 0-171825-4                  | АМР     | 1  |            |
| CN5                      | EIコネクタ        | 0-171822-5                  | AMP     | 1  |            |
| CN5                      | EIコネクタ        | 0-171825-5                  | АМР     | 1  |            |
| CN10, CN11<br>CN8, CN9   | EIコネクタ        | 0-171822-6                  | AMP     | 4  |            |
| CN10, CN11<br>CN8, CN9   | EIコネクタ        | 0-171825-6                  | AMP     | 4  |            |
| CN3                      | ILGコネクタ       | IL-G-6S-S3C2-SA             | JAE     | 1  |            |
| CN3                      | ILGコネクタ       | IL-G-6P-S3T2-SA             | JAE     | 1  |            |
| CN12                     | ISP用ピンヘッダー    | PS-10PE-D4T1-PN             | JAE     | 1  |            |
| CN7                      | ヒ゜ンヘッタ゛ー      | PS-26PE-D4T1-PN1            | JAE     | 1  |            |
| CN7                      | フラットケーフ゛ルコネクタ | HIF3BA-26D-2.54R            | JAE     | 1  |            |
| DCDC1                    | DC/DCコンハ゛ータ   | BWR-5/1500-D12AC            | テ゛イテル   | 1  |            |
| IC2                      | CPU           | EPM7128STC100-15            | アルテラ    | 1  |            |
| IC1                      | СРИ           | HD64F3048BF25 (H8/3048F0NE) | ルネサス    | 1  |            |
| IC12, IC13<br>IC14       | TTL IC        | 74HCHC221 DIP               | ルネサス    | 3  | <br>IC15欠番 |
| IC11                     | TTL IC        | 74HCT14 DIP                 |         | 1  |            |
| IC10, IC9                | IC            | 10125 DIP                   |         | 2  |            |
| IC5                      | IC            | R1LP0408CSP-5SC             | ルネサス    | 1  |            |
| IC3                      | IC            | MAX202(DIP)                 | MAXIM   | 1  |            |
| IC4                      | IC            | MAX693(DIP)                 | MAXIM   | 1  |            |
| IC16, IC17<br>IC18, IC19 | LSI           | PCC150                      | コスモテックス | 4  |            |
| IC20, IC21               | IC            | SN75110AN                   | TI      | 2  |            |
| IC6, IC7, IC8            | トランシ゛スタアレイ    | TD62084AP                   | 東芝      | 3  |            |

| 件名                                                                                                    | 2CHデジタルゲートラ   | ディレイモジュール                   | 設 計         | 作成    | 承認      |
|----------------------------------------------------------------------------------------------------|---------------|-----------------------------|-------------|-------|---------|
| 図番                                                                                                    | 初期登録日         | 2005年4月21日                  | <b>龙</b> 府  | 洒寪    | ME      |
| 2518                                                                                                    | 最終修正          | 2005年6月2日                   |             | 비러 티니 | 45.5.12 |
| 回路記号                                                                                                    | 部品名           | 形式・仕様                       | メーカー        | 数量    | 備考      |
| OP1, OP2                                                                                                    | ハ゛ッファアンフ゜     | BUF634P                     | TI          | 2     |         |
| RY1                                                                                                    | リレー           | G6A-274P DC12V              | オムロン        | 1     |         |
| C1F, C2F, C3F<br>C4F, C5F, C6F                                                                                                    | フィルムコンテ゛ンサ    | APS0100J101                 | ニッセイ電機      | 6     |         |
| C1S, C2S, C3S<br>C4S, C5S, C6S<br>C7S, C8S, C9S<br>C10S, C11S<br>C12S, C13S<br>C14S, C15S<br>C16S, C17S<br>C18S, C19S<br>C20S, C21S<br>C22S, C23S<br>C24S, C25S<br>C26S, C27S<br>C26S, C27S<br>C30S, C31S<br>C32S, C33S<br>C34S, C35S<br>C36S, C37S<br>C38S, C39S<br>C40S, C41S<br>C42S, C43S<br>C44S, C45S<br>C46S, C47S<br>C48S, C49S<br>C50S, C51S | 積層セラミックコンテ゛ンサ | RPEF11H104Z2K1A01B          | Ь <i>79</i> | 51    |         |
| C1C, C2C                                                                                                    | セラミックコンテ゛ンサ   | 10P                         |             | 2     |         |
| C11A, C1A<br>C16A, C2A<br>C3A, C4A                                                                                                    | アルミ電解コンデンサ    | SME25VB100M (100 µ /25V)    | ニッケミ        | 6     |         |
| C5A, C6A, C7A<br>C8A, C9A<br>C10A, C12A<br>C13A, C14A<br>C15A                                                                                                    | アルミ電解コンデンサ    | ►<br>SME50VB10M (10 µ /50V) | ニッケミ        | 10    |         |
| RA3                                                                                                    | 抵抗アレィ         | M5-1-102J                   | BI          | 1     |         |
| RA1                                                                                                    | 抵抗アレイ         | M9-1-332J                   | BI          | 1     |         |
| RA4                                                                                                    | 抵抗アレイ         | M9-1-680J                   | BI          | 1     |         |
| RA2                                                                                                    | DIP抵抗アレイ      | 898-3-R100                  | BI          | 1     |         |
| R3C                                                                                                    | P型カラーカーボン抵抗   | RD25S 10K                   | ソリスト        | 1     |         |

| 件名                                   | 2CHデジタルゲート  | ディレイモジュール           | 設 計          | 作成                                     | 承認       |
|--------------------------------------|-------------|---------------------|--------------|----------------------------------------|----------|
| 図番                                   | 初期登録日       | 2005年4月21日          | 招店           | ~~~~~~~~~~~~~~~~~~~~~~~~~~~~~~~~~~~~~~ | (MIR)    |
| 2518                                 | 最終修正        | 2005年6月2日           | 10毛床         | 伯奇                                     | 115.1.12 |
| 回路記号                                 | 部品名         | 形式・仕様               | メーカー         | 数量                                     | 備考       |
| R1C                                  | P型カラーカーボン抵抗 | RD25S 1K            | ソリスト         | 1                                      |          |
| R2C                                  | P型カラーカーボン抵抗 | RD25S 2.4K          | ソリスト         | 1                                      |          |
| R24C, R27C                           | P型カラーカーボン抵抗 | RD25S 2.7K          | <u>ሃሀ</u> スト | 2                                      |          |
| R11C, R12C<br>R20C, R21C             | P型カラーカーボン抵抗 | RD25S 200Ω          | ソリスト         | 4                                      |          |
| R4C                                  | P型カラーカーボン抵抗 | RD25S 3.3K          | ソリスト         | 1                                      |          |
| R16C, R17C<br>R7C, R8C               | P型カラーカーボン抵抗 | RD25S 510Ω          | ソリスト         | 4                                      |          |
| R13C, R14C<br>R15C, R22C<br>R5C, R6C | P型カラーカーボン抵抗 | RD25S 51Ω           | ソリスト         | 6                                      |          |
| R23C, R25C<br>R26C, R28C             | P型カラーカーボン抵抗 | RD25S 750Ω          | ソリスト         | 4                                      |          |
| R10C, R18C<br>R19C, R9C              | P型カラーカーボン抵抗 | RD25S 820 Ω         | ሃリスト         | 4                                      |          |
| X1                                   | 水晶発振子       | HC-49/U-S 24.576MHz | キンセキ         | 1                                      |          |
| X2                                   | 水晶発振器       | MXO-11A 10MHz       | 三田電波         | 1                                      |          |
| TR2, TR3<br>TR4, TR5                 | トランシ゛スタ     | 2SC2347             | 東芝           | 4                                      |          |
| TR1                                  | トランシ゛スタ     | RN2001              | 東芝           | 1                                      |          |
| D3, D4, D5<br>D6, D7                 | タ゛イオート゛     | 1SS133 T-72         | 0-4          | 5                                      |          |
| D1, D2                               | タ゛イオート゛     | ERB12-01            | 0-4          | 2                                      |          |
| DSW1                                 | DIPSW       | DSS102              | フシ゛ソク        | 1                                      |          |
| SW1                                  | 押しボタンSW     | GB−15AP ►           | NKK          | 1                                      |          |
| L1, L2                               | チョークコイル     | SN8S-500            | トーキン         | 2                                      |          |
| JP1, 2                               | シ゛ャンハ゜ーヒ゜ン  | XJ8B-1611 (16P)     | オムロン         | 1                                      | 2P*2     |
| JP1, 2                               | シ゛ャンハ゜フ゜ラク゛ | XJ8A-0211           | オムロン         | 2                                      |          |
| BAT1                                 | ハ゛ッテリーホルタ゛  | BH32T               | 東芝           | 1                                      |          |
| BAT1                                 | ハ゛ッテリー      | CR2032              | -            | 1                                      |          |
| TP1                                  | チェックヒ゜ン     | LC-2-G(赤)           | マック8         | 1                                      |          |

| 件名         | 2CHデジタルゲート    | 設 計                    | 作成                         | 承認 |                 |
|------------|---------------|------------------------|----------------------------|----|-----------------|
| 図番         | 初期登録日         | 2005年4月21日             | यस                         | 浙中 | Mit             |
| 2518       | 最終修正          | 2005年6月2日              | 作尽                         | 但令 | <b>05</b> 0. 07 |
| 回路記号       | 部品名           | 形式・仕様                  | メーカー                       | 数量 | 備考              |
| TP2        | チェックヒ゜ン       | LC-2-G(黒)              | マック8                       | 1  |                 |
| TP3        | チェックヒ゜ン       | LC-2-G(空)              | 7998                       | 1  |                 |
| TP4, TP5   | チェックヒ゜ン       | LC-2-G(白)              | マック8                       | 2  |                 |
|            |               |                        |                            |    |                 |
|            | 追加部品          |                        |                            |    |                 |
|            | IC            | 74HC221 (DIP)          |                            | 1  |                 |
|            | ICソケット        | XR2A-1602              |                            | 1  |                 |
|            | 積層セラミックコンテ゛ンサ | RPER11H104K2K1A01B     | <b>Ь</b> <u>Э</u> <u>9</u> | 1  |                 |
|            | セラコン          | 100P                   |                            | 2  |                 |
|            | P型カラーカーボン抵抗   | RD25S 750Ω(1/4₩)       | TDO                        | 2  |                 |
| C17A, C18A | アルミ電解コンデンサ    | SME50VB10M (10 µ /50V) | ニッケミ                       | 2  |                 |
|            |               |                        |                            |    |                 |
|            |               |                        |                            |    |                 |
|            |               |                        |                            |    |                 |
|            |               |                        |                            |    |                 |
|            |               |                        |                            |    |                 |
|            |               | F                      |                            |    |                 |
|            |               |                        |                            |    |                 |
|            |               |                        |                            |    |                 |
|            |               |                        |                            |    |                 |
|            |               |                        |                            |    |                 |
|            |               |                        |                            |    |                 |
|            |               |                        |                            |    |                 |
|            |               |                        |                            |    |                 |